## ODS Importer Registration Process

Online Permitting and Monitoring System User's Manual

| ~      |                |                   |                 |       |          |         |
|--------|----------------|-------------------|-----------------|-------|----------|---------|
| 🎒 opms | Applications - | Help <del>-</del> | Recognized Labs | Email | Password | Sign in |
|        |                |                   |                 |       |          |         |

**Step 1.** On the sign in page, enter the email address you are using for the OPMS, and your password as well.

Click the **Sign In** button.

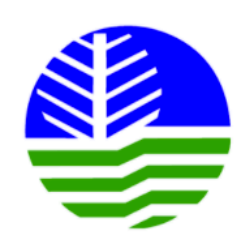

## Online Permitting and Monitoring System

## Environmental Management Bureau

Department of Environment and Natural Resources

Registe

For technical concerns, please call (02) 920-2232.

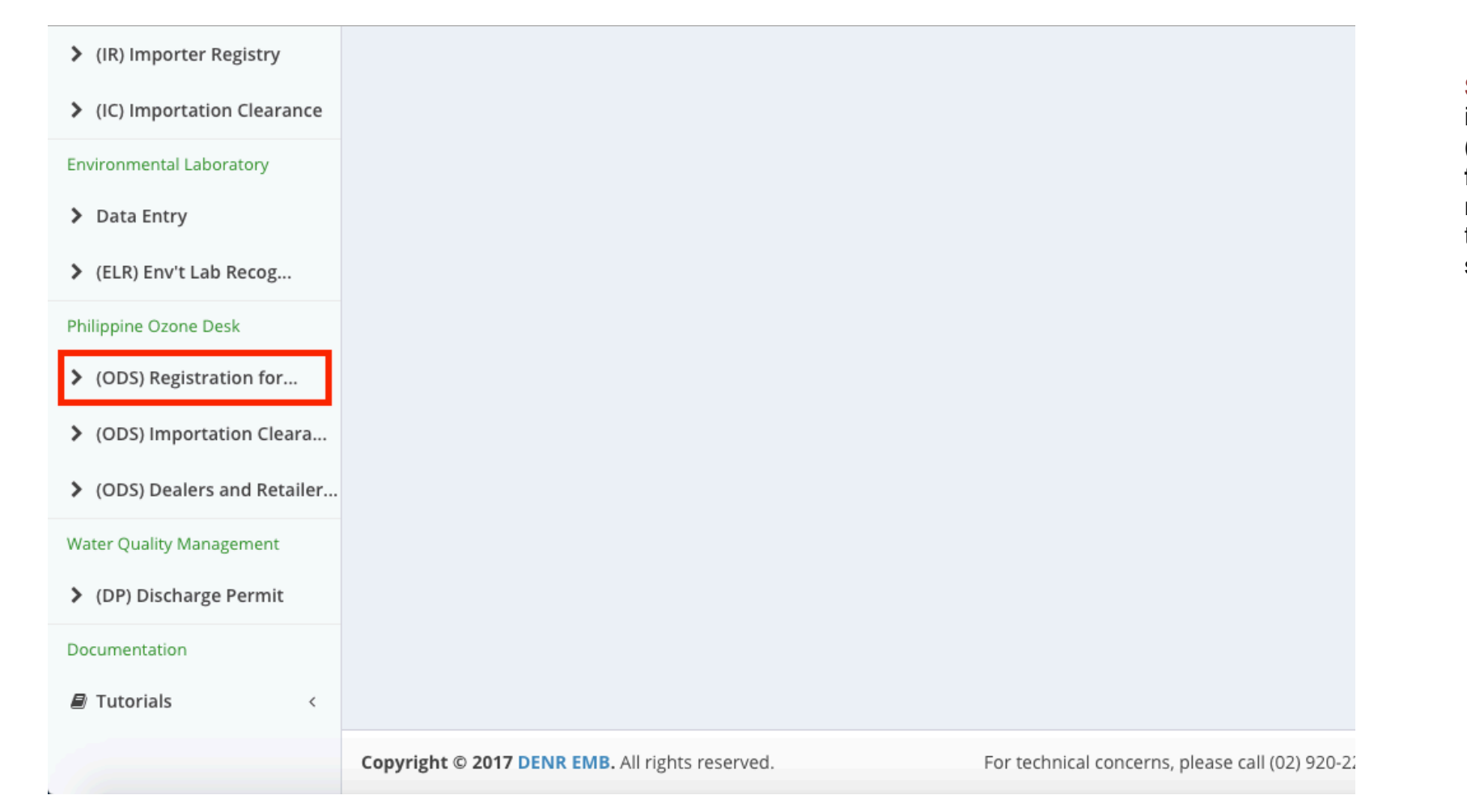

Step 2. Once you are in the OPMS, click the (ODS) Registration for Importer navigation found on the menu on the left side of the page.

| OPMS                           | E CEN Applicant                        |
|--------------------------------|----------------------------------------|
| Navigation                     | My Approved ODS Importer Registrations |
| 🛢 For Action                   | + New ODS Importer Registration        |
| My Account                     |                                        |
| My Applications                | No approved application on record      |
| Air Quality Management         | Showing entries 0-0 of 0.              |
| > Certificate of Conformity    |                                        |
| Chemical Management            |                                        |
| > (PCL) Priority Chemical List |                                        |
| > (PMPIN) Pre Manufacture      |                                        |
| > (CCOr) CCO Registration      |                                        |
| > (CCOi) CCO Importation       |                                        |
| > (SQI) Small Quantity Imp     |                                        |
| Hazardous Waste Management     |                                        |

Step 3. Click the New ODS Importer Registration button.

| OPMS                                                                         | ≡ EEN Applicant                                                                                                    |
|------------------------------------------------------------------------------|----------------------------------------------------------------------------------------------------|
| Navigation                                                                   | Application for Registration for Importation for Ozone-Depleting Substances and agement > ODSIR<br>Alternative Chemical Substances                                                 |
| My Account                                                                   | Application Form                                                                                                    |
| My Applications  Air Quality Management                                      | Previous         Step 1<br>Basic Information         Step 2<br>Chemical Information         Step 3<br>Download Application Form         Step 4<br>Upload Requirements         Next |
| > Certificate of Conformity                                                  | Application Information                                                                                                    |
| Chemical Management  (PCL) Priority Chemical List  (RMBIN) Bre Mappufacture  | Application Type     New       Substance Type                                                                                                    |
| <ul> <li>(CCOr) CCO Registration</li> <li>(CCOi) CCO Importation</li> </ul>  | Company Information                                                                                                    |
| <ul> <li>(CCOI) CCO Importation</li> <li>(SQI) Small Quantity Imp</li> </ul> | Company/Business Name<br>(e.g.) My Company                                                                                                    |
| Hazardous Waste Management                                                   | Tel. No. (e.g.) (02) 123-4567 Fax No. (e.g.) (02) 123-4567                                                                                                    |

**Step 4.** The first step is Basic Information.

You will be directed to the Application Form page. Fill out all the fields in the page. Scroll down the page to see all the fields.

| Substance Information                          |                                                                              |
|------------------------------------------------|------------------------------------------------------------------------------|
| Trade Name                                     |                                                                              |
| (e.g.) Trade Name                              |                                                                              |
| Intended Use                                   |                                                                              |
| (e.g.) Intended Use                            |                                                                              |
| Blend Generic Name                             |                                                                              |
| Methylene Chloride (dichloromethane)           | •                                                                            |
|                                                |                                                                              |
| Cancel                                         | Proceed                                                                      |
|                                                |                                                                              |
| opyright © 2017 DENR EMB. All rights reserved. | For technical concerns, please call (02) 920-2232 or email support@emb.gov.r |

**Step 5.** Once you have entered all the needed information, click the **Proceed** button at the bottom right part to go on to the next step of the process.

| My Account                     | Substance Information |                               |                           |                     |         |
|--------------------------------|-----------------------|-------------------------------|---------------------------|---------------------|---------|
| My Applications                | Previous Step 1       | Step 2                        | Step 3                    | Step 4              | Next    |
| Air Quality Management         | Basic Informat        | Chemical Information          | Download Application Form | Upload Requirements |         |
| > Certificate of Conformity    | Substance Information |                               |                           |                     |         |
| Chemical Management            | Trade Name Lore       | m ipsum                       |                           |                     |         |
| > (PCL) Priority Chemical List | Intended Use Lore     | m ipsum                       |                           |                     |         |
| > (PMPIN) Pre Manufacture      | Blend Generic HCFG    | C-141b (dichlorofluoroethane) |                           |                     |         |
| > (CCOr) CCO Registration      | Name                  |                               |                           |                     |         |
| > (CCOi) CCO Importation       | Chemical Information  |                               |                           |                     |         |
| > (SQI) Small Quantity Imp     |                       |                               |                           |                     |         |
| Hazardous Waste Management     | Percent               | Chemical Name                 | Chemical Form             | ula                 | Add     |
| > (IR) Importer Registry       |                       | No                            | chemical specified        |                     |         |
| > (IC) Importation Clearance   | Previous              |                               |                           |                     | Proceed |
| Environmental Laboratory       |                       |                               |                           |                     |         |

| Substance   | Information                        |              |
|-------------|------------------------------------|--------------|
|             | Percentage                         |              |
| Previous    | (e.g.) 100%                        | Step<br>Uplo |
|             | Name                               |              |
| Substance   | HCFC-123 (dichlorotrifluoroethane) |              |
| Trade Na    | Formula                            |              |
| Intended    | (e.g.) Chemical Formula            |              |
| Blend Ger   |                                    | -            |
| Name        | Cancel Save                        |              |
|             |                                    |              |
| Chemical In | formation                          |              |
| Percent     | Chemical Name Chemical Fo          | ormula       |
|             | No chemical specified              |              |
|             |                                    |              |

**Step 6.** The next step is Chemical Information.

Click the **Add** button to add the chemicals in use.

A prompt will appear. Fill out the fields, and then click the **Save** button.

| My Account                     | Substance Information                          |             |                              |                 |               |                     |         |
|--------------------------------|------------------------------------------------|-------------|------------------------------|-----------------|---------------|---------------------|---------|
| My Applications                | Previous Step                                  | 1           | Step 2                       | Step 3          |               | Step 4              | Next    |
| Air Quality Management         | Basic                                          | Information | Chemical Information         | Download Applic | ation Form    | Upload Requirements |         |
| > Certificate of Conformity    | Substance Information                          | on          |                              |                 |               |                     |         |
| Chemical Management            | Trade Name                                     | Lorem ipsu  | m                            |                 |               |                     |         |
| > (PCL) Priority Chemical List | Intended Use                                   | Lorem ipsu  | m                            |                 |               |                     |         |
| > (PMPIN) Pre Manufacture      | Blend Generic HCFC-141b (dichlorofluoroethane) |             |                              |                 |               |                     |         |
| > (CCOr) CCO Registration      | Nume                                           |             |                              |                 |               |                     |         |
| > (CCOi) CCO Importation       | Chemical Informatio                            | n           |                              |                 |               |                     |         |
| > (SQI) Small Quantity Imp     |                                                |             |                              |                 |               |                     | _       |
| Hazardous Waste Management     | Percent                                        |             | Chemical Name                |                 | Chemical Form | ula                 | Add     |
| > (IR) Importer Registry       | 47                                             |             | HCFC-123 (dichlorotrifluoroe | :hane)          | Lorem ipsum   |                     | ×       |
| > (IC) Importation Clearance   | Previous                                       |             |                              |                 |               | Г                   | Proceed |
| Environmental Laboratory       | - Herious                                      |             |                              |                 |               |                     | Hoccea  |

**Step 7.** Click the **Proceed** button.

|                                                  | ≡                                                                                                    |                                                                                                    |                 |                         | 9<br>19            | CEN Applicant |  |
|--------------------------------------------------|----------------------------------------------------------------------------------------------------|----------------------------------------------------------------------------------------------------|-----------------|-------------------------|--------------------|---------------|--|
| Navigation                                       | Application for Registration for Importation for Ozone-Depleting Substances Raille on Forms > ODSIR<br>Alternative Chemical Substances |                                                                                                    |                 |                         |                    |               |  |
| My Account                                       | Download Applica                                                                                                    | Download Application Form                                                                                                    |                 |                         |                    |               |  |
| My Applications                                  | Previous Step 1<br>Basic                                                                                                    | Previous         Step 1         Step 2         Step 3         Step 4         Next                                                          |                 |                         |                    |               |  |
| Air Quality Management Certificate of Conformity | Notarize Application Form                                                                                                    |                                                                                                    |                 |                         |                    |               |  |
| Chemical Management (PCL) Priority Chemical List | <b>O</b> Download t application.                                                                                                    | Ownload the following application forms <b>after payment</b> and have it notarized. Go back to this website and finalize your application. |                 |                         |                    |               |  |
| > (PMPIN) Pre Manufacture                        | Application No.                                                                                                    | Application Type                                                                                                    | Application for | Timestamp               | Download           |               |  |
| > (CCOr) CCO Registration                        | 9                                                                                                    | ODS Importer Registration                                                                                                    | Lorem ipsum     | June 8, 2017, 1:45 p.m. | H Application Form | n             |  |
| > (CCOi) CCO Importation                         |                                                                                                    |                                                                                                    |                 |                         |                    |               |  |
| > (SQI) Small Quantity Imp                       | Previous                                                                                                    |                                                                                                    |                 |                         |                    | Proceed       |  |
| Hazardous Waste Management                       |                                                                                                    |                                                                                                    |                 |                         |                    |               |  |

Step 8. The next step is to Download the Application Form. Follow the notarization instructions

page. Click the **Application Form** button. You will be directed to a new tab where you can download the filled out form.

displayed on the

Return to this page and click **Proceed**.

| My Applications                | Previous                                                                                                    | Step 1                                                 | Step 2                        | Step 3                              | Step 4              | Next |
|--------------------------------|----------------------------------------------------------------------------------------------------|--------------------------------------------------------|-------------------------------|-------------------------------------|---------------------|------|
| Air Quality Management         |                                                                                                    | Basic Information                                      | Chemical Information          | Download Application Form           | Upload Requirements |      |
| > Certificate of Conformity    | Upload su                                                                                                    | upporting documents by                                 | / dragging files to this page | or by cliking the Add Files button. |                     |      |
| Chemical Management            | NOTES:                                                                                                    |                                                        |                               |                                     |                     |      |
| > (PCL) Priority Chemical List | Max<br>Spli                                                                                                    | ximum filesize is 20MB.<br>t files that are greater th | an 20MB and upload them       | separately.                         |                     |      |
| > (PMPIN) Pre Manufacture      | Acc                                                                                                    | epted filetypes are pdf,                               | ipg, jpeg, png, gif.          |                                     |                     |      |
| > (CCOr) CCO Registration      | The                                                                                                    | Finalize application but                               | ton will only be enabled one  | e the required documents are com    | nplete.             |      |
| > (CCOi) CCO Importation       | Offic                                                                                                    | ial Receipt                                            |                               |                                     |                     |      |
| > (SQI) Small Quantity Imp     | <ul> <li>Previous Certificate of Registration</li> <li>Copy of Training Certificate (PCO/Contact Person)*</li> <li>Copy of Training Certificate (Chemical Handler)*</li> <li>Copy of SEC/DTI Registration Certificate with list of officers*</li> <li>Copy of ECC / CNC*</li> <li>Safety Data Sheet for each Substance*</li> </ul> |                                                        |                               |                                     |                     |      |
| Hazardous Waste Management     |                                                                                                    |                                                        |                               |                                     |                     |      |
| > (IR) Importer Registry       |                                                                                                    |                                                        |                               |                                     |                     |      |
| > (IC) Importation Clearance   |                                                                                                    |                                                        |                               |                                     |                     |      |
| Environmental Laboratory       | Com                                                                                                    | pany Profile*                                          |                               |                                     |                     |      |
| > Data Entry                   | No attac                                                                                                    | hments yet.                                            |                               |                                     |                     |      |

**Step 9.** The next step is to Upload Requirements.

Read the instructions carefully to know what the required documents are for the Importer Registration.

| Chemical Management <ul> <li>(PCL) Priority Chemical List</li> <li>(PMPIN) Pre Manufacture</li> <li>(CCOr) CCO Registration</li> </ul> | NOTES:<br>Maximum filesize is 20MB.<br>Split files that are greater than 20MB and upload them separately.<br>Accepted filetypes are pdf, jpg, jpeg, png, gif.<br>An asterisk (*) indicates that the item is required.<br>The Finalize application button will only be enabled once the required documents are complete. | down the page.<br>You will see a<br>checklist of the<br>required<br>documents. The<br>boxes of the<br>checklist will be |
|----------------------------------------------------------------------------------------------------|----------------------------------------------------------------------------------------------------|----------------------------------------------------------------------------------------------------|
| > (CCOi) CCO Importation                                                                                                    | Official Receipt                                                                                                    | automatically<br>ticked when you                                                                                        |
| > (SQI) Small Quantity Imp                                                                                                    | <ul> <li>Previous Certificate of Registration</li> <li>Copy of Training Certificate (PCO/Contact Person)*</li> </ul>                                                                                                    | upload the                                                                                                    |
| Hazardous Waste Management                                                                                                    | Copy of Training Certificate (Chemical Handler)*                                                                                                    | documents. The                                                                                                    |
| > (IR) Importer Registry                                                                                                    | Copy of SEC/DTI Registration Certificate with list of officers*                                                                                                    | items with an                                                                                                    |
| > (IC) Importation Clearance                                                                                                    | <ul> <li>Safety Data Sheet for each Substance*</li> <li>Notarized Application Form*</li> </ul>                                                                                                    | asterisk (*) are<br>the ones you                                                                                        |
| Environmental Laboratory                                                                                                    | Company Profile*                                                                                                    | need to provide                                                                                                    |
| > Data Entry                                                                                                    | No attachments yet.                                                                                                    | to finalize the<br>online                                                                                               |
| > (ELR) Env't Lab Recog                                                                                                    |                                                                                                    | application.                                                                                                    |
| Philippine Ozone Desk                                                                                                    | + Add files O Cancel upload Finalize application                                                                                                    |                                                                                                    |
| Finder sistration for                                                                                                    |                                                                                                    | Click the <b>Add</b>                                                                                                    |

Click the **Add Files** button to upload your requirements.

Scroll further

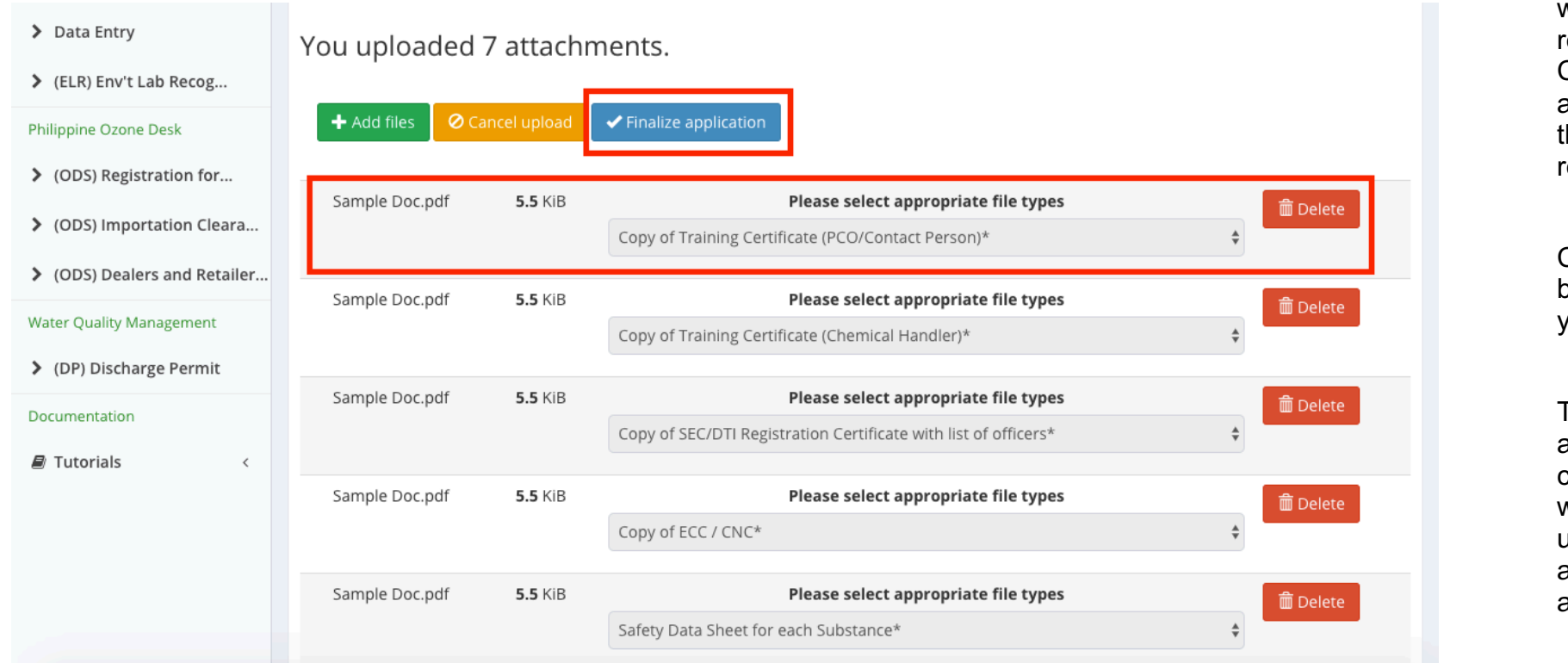

**Step 10.** When you upload a file, select which among the requirements it is. Click the dropdown arrows to select from the list of requirements.

Click the **Save** button for all the files you upload.

The Finalize application button can only be clicked when you have uploaded and saved all the items with the asterisk (\*).

Click the **Finalize Application** button.

|                                              | delayed or otherwise affected by:                                                                                                    |          |
|----------------------------------------------|----------------------------------------------------------------------------------------------------|----------|
| (ELR) Env't Lab Recog. Philippine Ozone Desk | 2.6.3.1 any law or regulation of the country from where Online PMS is accessed and/or the terms and conditions prescribed by your internet service or information service provider; or                              |          |
| > (ODS) Registration for                     | 2.6.4. Any loss or damage caused by any act or omission of your internet service, information service provider or network provider;                                                                                 |          |
| > (ODS) Importation Cle                      | 2.6.5. Any loss or damage due to your interference or tampering with, or alteration or misuse of, or amendment to, Online PMS.                                                                                      | 💼 Delete |
| > (ODS) Dealers and Re                       | 2.7. There is no responsibility on our part should communications facility malfunction have an effect on the timeliness or accuracy of the instructions sent.                                                       | ;<br>    |
| Water Quality Management                     | 3.0. PROPRIETARY RIGHTS                                                                                                    | 🛱 Delete |
| > (DP) Discharge Permit                      | 3.1. All trade mark, trade name, service mark, patent copyright remain vested in us and may not be used, copied, modified without the proper notice in writing and consent from us.                                 |          |
| Documentation                                | 3.2. We will not be liable for the files uploaded in our server(s) by our clients or registrants for any copyright infringement, plagiarism, or any violation in the Intellectual Property Code of the Philippines. | T Delete |
|                                              | The Terms and Conditions contained herein are governed by the laws of the Republic of the Philippines and all suits to enforce this Agreement will have to be settled in the proper courts of the Quezon City.      | 💼 Delete |
|                                              | I have read and fully understood the <b>Terms and Conditions</b> of Online PMS and hereby agree to be governed by the said terms and conditions.                                                                    | 💼 Delete |
|                                              | Cancel                                                                                                    | j        |
|                                              |                                                                                                    | 💼 Delete |

Step 11. The Terms and Conditions will appear. Read these carefully before clicking the I agree button.

| OPMS                           |                                                              | CEN Applicant                                |
|--------------------------------|--------------------------------------------------------------|----------------------------------------------|
| Navigation                     | View Application Home >                                      | View Application > ODS Importer Registration |
| For Action                     | Application Number: 9                                        |                                              |
| My Account                     |                                                              |                                              |
| My Applications                | 🗢 In-process                                                 |                                              |
| Air Quality Management         |                                                              |                                              |
| > Certificate of Conformity    | Application Details Evaluation Attachments Applicant Details |                                              |
| Chemical Management            |                                                              |                                              |
| > (PCL) Priority Chemical List | t Application Information                                    |                                              |
| > (PMPIN) Pre Manufacture      | Application for Portation for Ozone-Depleti                  | ng Substances and                            |
| > (CCOr) CCO Registration      | Alternative Chemical Substances                              |                                              |
| (CCOi) CCO Importation         | Application No. 9                                            |                                              |
|                                | Application Type New                                         |                                              |
| > (SQI) Small Quantity Imp     | Type HCFC                                                    |                                              |
| Hazardous Waste Management     | Allotment Weight None kg                                     |                                              |

Your application is now submitted and pending for approval.

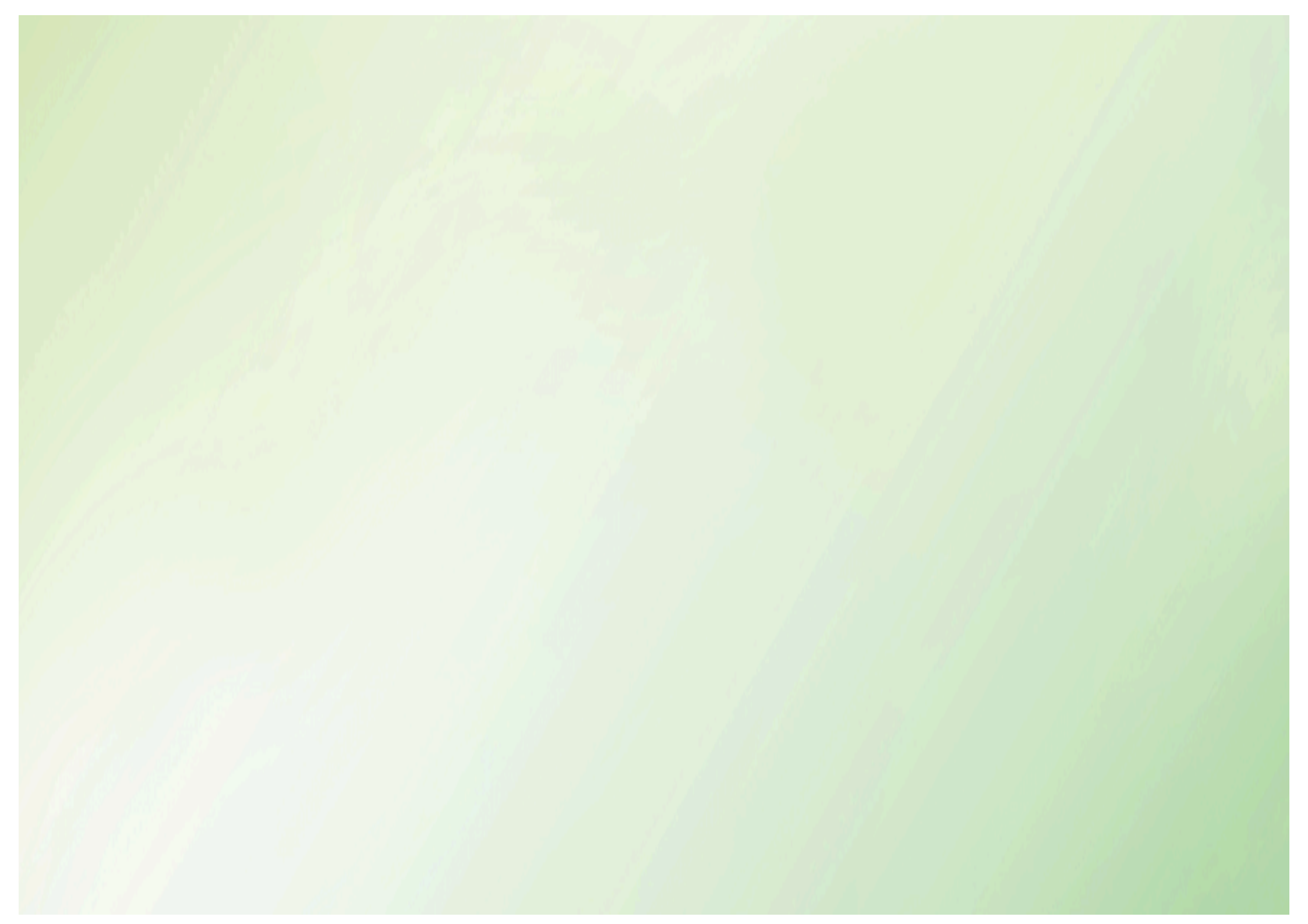